# GUIA PER A LA INCORPORACIÓ DE DADES AL PORTAL

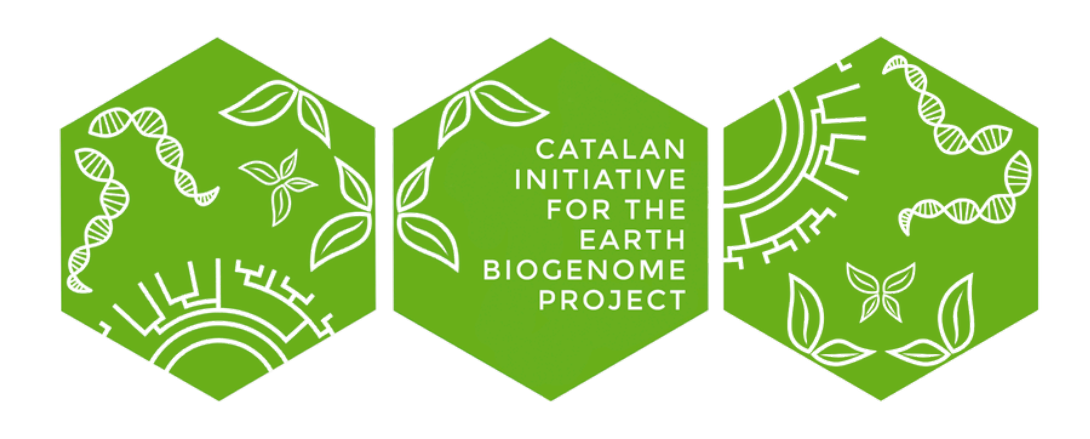

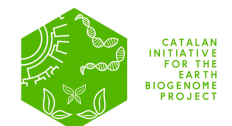

# ÍNDEX

| 1. | CREAR UN NOU ORGANISME                              | 2 |
|----|-----------------------------------------------------|---|
|    | 1.1. PAS A PAS                                      | 3 |
|    | 1.2. COM PUJAR UNA FOTOGRAFIA A WIKIMEDIA PAS A PAS | 4 |
| 2. | CREAR UNA NOVA BIOSAMPLE                            | 7 |
|    | 2.1. PAS A PAS                                      | 8 |

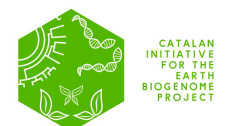

#### 1. CREAR UN NOU ORGANISME

- I. A la pestanya DADES de la web (<u>www.biogenoma.cat</u>) seleccionar el login del portal de dades (a dalt a la dreta).
- II. Entrar al portal de dades amb l'usuari i contrassenya del teu grup.
  - a. Per cada IP que tingui un projecte associat a la CBP, es generarà un únic usuari i contrassenya que se li farà arribar per correu electrònic. Si encara no l'has rebut, pots enviar un correu a (<u>catbiogenoma@correu.iec.cat</u>) indicant el nom de l'IP del projecte i la Institució a que pertany. Qualsevol membre del grup que s'encarregui d'entrar les dades dels organismes ha d'utilitzar aquest usuari.
- III. A dalt a l'esquerra al costat del nom de l'usuari hi ha un menú, obriu-lo.
- IV. Seleccioneu: Forms > Create New Organism per crear la mostra local al portal de la CBP.
- V. En la pestanya Organism Selection s'ha de posar o el nom de l'espècie o el TAXID (identificador únic de l'espècie). Es pot trobar a (<u>https://www.ncbi.nlm.nih.gov/taxonomy</u>).
- VI. Un cop seleccionada l'espècie s'han d'omplir els camps:
  - a. S'ha d'afegir una fotografia de l'individu que representarà el voucher electrònic. La fotografia ha de ser d'accés obert, cal que estigui en un repositori tipus wikimedia o zenodo (a la guia pas a pas trobareu en detall com pujar la imatge a wikimedia). Al portal haureu de posar l'enllaç a la fotografia.
  - b. A sub-project és obligatori posar el nom del IP i la institució.
  - c. GoaT Sequencing Status. En aquest camp heu de seleccionar en quina fase està la vostra espècie, i l'haureu d'anar modificant a mesura que avanci el projecte.
  - d. A *Publications* també podreu editar i anar afegint les publicacions que feu.
- VII. Els organismes creats es podran modificar o sol·licitar la seva eliminació a través de la pestanya: Data > Organisms.
- VIII. Un cop creat l'organisme a la CBP s'han d'entrar les dades per crear el biosample a ENA (EBI).

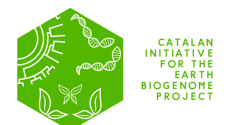

## 1.1. PAS A PAS

I. Entra a <u>https://dades.biogenoma.cat/</u>i clica a *Login*.

| ← → ♂ t; dades.biogenoma.cat                                                                                                    |                                                    |                 | x 🕑 🖾 🛈 🗎 ( | 🖻 🗅 🛛 🚺 Finish update 🗄 |  |  |
|----------------------------------------------------------------------------------------------------|----------------------------------------------------|-----------------|-------------|-------------------------|--|--|
| CATALAN<br>HOATS<br>DATE<br>LAATS<br>SECURET                                                                                                    | 🏫 Home 🛢 Data 🎜 Too                                | ols 💠 Resources |             | Login en                |  |  |
| <b>Q</b> Search a taxon by name or taxid                                                                                                    |                                                    |                 |             |                         |  |  |
| We Value your feedback<br>Fill out our Feedback Form. It only takes a few minutes, and you                                                                                                    | r input is invaluable to us.                       |                 |             | ×                       |  |  |
| Catalan Initiative for the Earth BioGenome Project<br>The Catalan Initiative for the Earth BioGenome Project (CBP) aims to produce a detailed catalogue of the genome of eukaryotic species in the Catalan territories |                                                    |                 |             |                         |  |  |
|                                                                                                    | Q Search a taxon by name or taxid Explore Taxonomy | fiew Eukaryota  |             |                         |  |  |
|                                                                                                    | Targeted Taxa                                      | by Rank         |             |                         |  |  |
| superkingdo                                                                                                    | om 1 kingdom 2 phylum                              | 10 subphylum 8  | class 31    |                         |  |  |

II. Obre el formulari Create New Organism desplegant el menu a dalt a l'esquerra.

|                      |                                 | [→ Logout                           |
|----------------------|---------------------------------|-------------------------------------|
| E Dashboard          |                                 |                                     |
| 🕑 Forms              | My Data                         |                                     |
| Create New Organism  | 🐺 My organisms 👍 organisms 🌛 My | EBI BioSamples 2 BioSamples         |
| Create New Biosample | List of assigned organisms      | of your BioSamples published to EBI |
| S Data               | View → + New Organism View →    | + New BioSample                     |
| My BioSamples        |                                 |                                     |
| My Organisms         |                                 |                                     |
|                      |                                 |                                     |
|                      |                                 |                                     |

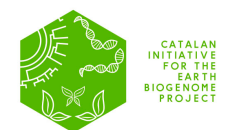

III. Omple el formulari. Els apartats que estiguin en vermell són obligatoris. La imatge proporcionada a l'apartat *Images* representarà el testimoni electrònic del genoma de referència.

| ≕ bernat             |   |                                                                                                    | [→ Logout  |
|----------------------|---|----------------------------------------------------------------------------------------------------|------------|
| E Dashboard          |   |                                                                                                    |            |
| 🖍 Forms              | ^ | Organism form<br>Create a new organism, start by typing the scientific name or the NCBI taxonomic identifier                                                                         |            |
| Create New Organism  |   | Organism Selection                                                                                                    |            |
| Create New Biosample |   | Search in the NCBI database and select one organism                                                                                                    |            |
| 🛢 Data               | ^ | Homo sapiens<br>Type a valid taxonomic identifier or a scientific name and click on the search button                                                                                | ⊗ Q Search |
| My BioSamples        |   | Homo sapiens (9606)                                                                                                    | ~          |
| My Organisms         |   |                                                                                                    |            |
|                      |   | Images<br>Create link to images, the images should be open access and ideally deposited in wikimedia or other open sources repositories<br>MAIN IMAGE<br>The main image is mandatory |            |
| ← Back to Home       |   | + Add new image                                                                                                    |            |

## **1.2. COM PUJAR UNA FOTOGRAFIA A WIKIMEDIA PAS A PAS**

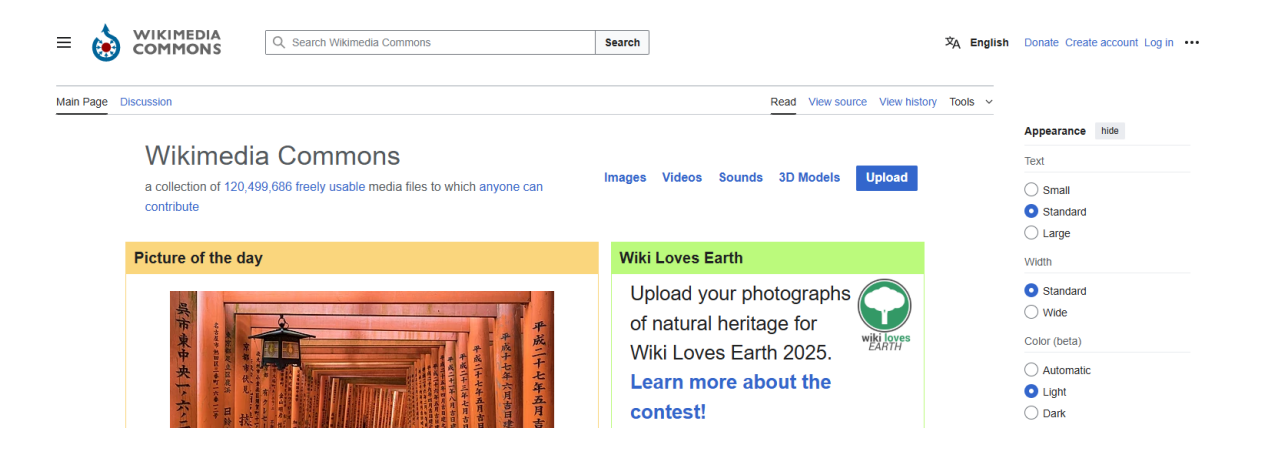

Aneu a https://commons.wikimedia.org/wiki/Main Page

- I. Cliqueu *Login* si ja teniu un compte, o *Create Account* si hi accediu per primera vegada.
- II. Un cop connectats, cliqueu Upload (dalt a la dreta en blau a la imatge).

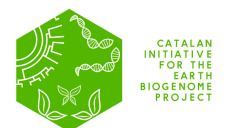

- III. Us donarà algunes indicacions del que es pot i no es pot pujar.
- IV. Premeu Next.
- V. Ja podeu pujar la imatge:

| Upload Wizard                                                     |                                       |                                 |             |          |  |  |
|-------------------------------------------------------------------|---------------------------------------|---------------------------------|-------------|----------|--|--|
| eave feedback - Alternative upload methods - Back to the old form |                                       |                                 |             |          |  |  |
| Please visit Commons:Help                                         | p desk if you need to ask questions   | about uploading files.          |             |          |  |  |
| Only upload freely licensed                                       | or public domain content. Fair use is | s not allowed on Wikimedia Comm | ons. (help) |          |  |  |
| Learn                                                             | Upload                                | Release rights                  |             | Describe |  |  |
|                                                                   |                                       |                                 |             |          |  |  |
|                                                                   |                                       |                                 |             |          |  |  |
|                                                                   | 1 Select med                          | lia files to share              |             |          |  |  |
|                                                                   | Drop fi                               | les here                        |             |          |  |  |
|                                                                   | (                                     | Dr                              |             |          |  |  |
|                                                                   | Share image                           | es from Flickr                  |             |          |  |  |

VI. Haureu de respondre algunes qüestions i seleccionar el tipus de llicència adequat (qualsevol CC és adequat):

All media uploaded to Wikimedia Commons are free for anyone to use and share anywhere on internet or off internet. To ensure the work you

| upload is copyright-free, please provide the following information.                                                                                                    |
|----------------------------------------------------------------------------------------------------|
| • This work was created by me and anyone is free to use it.                                                                                                    |
| O This work was created by someone else and it is free to share.                                                                                                    |
| 1. Is this entirely your own work?                                                                                                    |
| O This work is entirely created by me                                                                                                    |
| ◯ This work contains the work of others                                                                                                    |
| O I generated this work using an artificial intelligence tool (view guidelines)                                                                                                    |
| 2. What license do you want to publish this work under? All media on Commons should be published under a free license. Creative Commons CC0 Waiver () (learn more) (release all rights, anyone is free to use this work in any way) |
| Creative Commons Attribution 4.0 ① (learn more)<br>(requires the person using this media to give appropriate credit)                                                                                                    |
| Creative Commons Attribution ShareAlike 4.0 () () (learn more)<br>(requires the person using this media to give appropriate credit and distribute under the same license)                                                           |
| C Enter a different license                                                                                                    |
| 3. Please select the option that best describes the purpose of this work.                                                                                                    |
| O This work provides knowledge, instructions, or information to others.                                                                                                    |
| O This work is for my personal use, for example photos of myself, my family or friends, or self-promoting content.                                                                                                    |
|                                                                                                    |
|                                                                                                    |

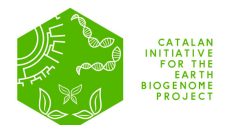

#### VII. Premeu *Next*.

- VIII. Podeu afegir un títol i alguna informació extra sobre la vostra imatge.
- IX. Un cop acabat, podeu copiar l'enllaç a la imatge i enganxar-lo en el formulari de l'organisme.
- X. La imatge apareixerà al costat de l'enllaç:

| Organism form<br>Edit Dugesia etrusca                                                                                                    |                                                                 |
|----------------------------------------------------------------------------------------------------|-----------------------------------------------------------------|
| Organism Selection<br>Search in the NCBI database and select one organism                                                                                                    |                                                                 |
| Images<br>Create link to images, the images should be open access and ideally deposited in with<br>MAIN IMAGE<br>https://upload.wikimedia.org/wikipedia/commons/2/2f/Dugesia_etrusca_%28Tric<br>+ Add new image | kimedia or other open sources repositories<br>cladida%2C_Palu × |

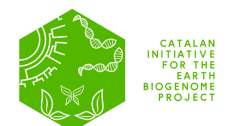

#### 2. CREAR UNA NOVA BIOSAMPLE

El portal es connecta directament a **European Nucleotide Archive (ENA)** i generarà una *Biosample* oficial amb el seu corresponent *Accession Number* que podreu visualitzar en **24-48h** a l'apartat **DATA > My Biosamples**. Un cop sotmeses les dades, no es podran modificar així que s'han de posar les dades definitives. Per a generar la *biosample* s'han de seguir els següents passos:

- I. A dalt a l'esquerra al costat del nom d'usuari hi ha un menú desplegable.
- II. Seleccioneu: *Forms > Create New biosample* per crear la mostra a ENA.
  - a. En la pestanya Organism Selection s'ha de posar el nom de l'espècie o el TAXID (identificador únic de l'espècie). Es pot trobar a (<u>https://www.ncbi.nlm.nih.gov/taxonomy</u>).
  - b. En el camp *Sample Identifier*, heu de posar el codi intern de la mostra (el que feu servir al vostre centre).
- III. Premeu *Next* per passar a la següent pàgina, a l'apartat *Sample Metadata* s'han d'omplir, com a mínim, els camps obligatoris (aquells que estan en vermell).
- IV. Un cop omplertes totes les metadades, es poden validar les coordenades a Coordinates Validation, seleccioneu els camps Longitud i Latitude i premeu See in Map.
- V. Premeu Next.
- VI. Finalment, apareix la pestanya Validate and Submit Sample. Si tot és correcte premeu Finish. La vostra Biosample serà validada per ENA i apareixerà en les següents 24-48h an l'apartat My Biosamples.

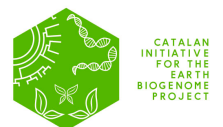

# 2.1. PAS A PAS

I. Seleccioneu: *Forms > Create New Biosample* per crear la mostra a ENA.

| ≕ bernat               | E+ I                                                                                                    |
|------------------------|----------------------------------------------------------------------------------------------------|
| Dashboard              |                                                                                                    |
| 🗹 Forms                | BioSample Creation                                                                                                    |
| Create New Organism    | Fill the form and submit the biosample to EBI BioSamples, this biosample will become public and can be referenced by experiments and assemblies published t<br>ENA or NCBI |
| Create New Biosample 🔫 | Sample Identifiers 2 Sample Metadata 3 Validate and Submit Sample                                                                                                    |
| <b>9</b> Data          | Sample Information                                                                                                    |
| My BioSamples          | Fill the taxonomic information and the sample identifier                                                                                                    |
| My Organisms           | Type a valid scientific name or a taxid     Q. Search       Type a valid taxonomic identifier or a scientific name and click on the search button     C. Search            |
|                        | Organism selection is mandatory!<br>SAMPLE IDENTIFIER                                                                                                    |
|                        | Type the sample unique identifier, this will be used internally                                                                                                    |
|                        |                                                                                                    |
| ← Back to Home         | Previous Next                                                                                                    |

II. Un cop entrat a l'apartat Sample Metadata s'han d'omplir, com a mínim, els camps obligatoris (aquells que estan en vermell).

| ne form and submit the biosample to EBI Bi<br>or NCBI                                                                                | oSamples, this biosample will become public and can be refer | enced by experiments and assemblies publishe |
|----------------------------------------------------------------------------------------------------|--------------------------------------------------------------|----------------------------------------------|
| Sample Identifiers                                                                                                    | 2 Sample Metadata                                            | 3 Validate and Submit Sam                    |
|                                                                                                    |                                                              |                                              |
|                                                                                                    |                                                              |                                              |
| Part and developmental st                                                                                                    | age of organism                                              |                                              |
| Part and developmental st<br>Anatomical and developmental descriptio                                                                 | age of organism<br>ns of the sample site or source material  |                                              |
| Part and developmental st<br>Anatomical and developmental descriptio<br>organism part                                                | age of organism<br>ns of the sample site or source material  | <b>A</b>                                     |
| Part and developmental st<br>Anatomical and developmental descriptio<br>ORGANISM PART                                                | age of organism<br>ns of the sample site or source material  | ▲                                            |
| Part and developmental st<br>Anatomical and developmental descriptio<br>ORGANISM PART<br>Organism part is mandatory, please fill it. | age of organism                                              | <b>A</b>                                     |

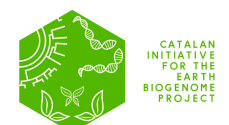

III. En posar la data i coordenades geogràfiques de la localitat tingueu en compte d'utilitzar el format correcte. Les coordenades han d'estar en graus <u>decimals</u>:

| COLLECTION DATE                                                                                                    |           |
|----------------------------------------------------------------------------------------------------|-----------|
| 2023-07-14                                                                                                    | $\otimes$ |
| The date the sample was collected with the intention of sequencing, either as an instance (single point in time) or interval. In case no exact time is available, the date/time can be right truncated i.e. all of these are va<br>ISO8601 compliant times: 2008-01-23T19:23:10+00:00; 2008-01-23T19:23:10; 2008-01-23; 2008-01; 2008. | alid      |
| GEOGRAPHIC LOCATION (LATITUDE)                                                                                                    |           |
| 42.1061028                                                                                                    | ⊗         |
| The geographical origin of the sample as defined by latitude. The values should be reported in decimal degrees and in WGS84 system                                                                                                    |           |
| GEOGRAPHIC LOCATION (LONGITUDE)                                                                                                    |           |
| 1.88001388                                                                                                    | ⊗         |
| The geographical origin of the sample as defined by longitude. The values should be reported in decimal degrees and in WGS84 system                                                                                                    |           |

IV. La vostra Biosample serà validada per ENA i apareixerà en les següents24-48h an l'apartat My Biosamples:

| Lie | Ay BioSamples        |             |                |       | Create BioSample |
|-----|----------------------|-------------|----------------|-------|------------------|
|     | Q Search             |             |                |       |                  |
|     | SCIENTIFIC NAME      | NAME        | ACCESSION      | USER  | VIEW             |
|     | Dugesia etrusca      | MR1459-iso3 | SAMEA118541999 | marta | View             |
|     | Number of results: 1 |             |                |       | 0                |